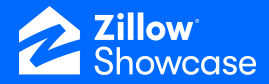

## **Add a Workspace**

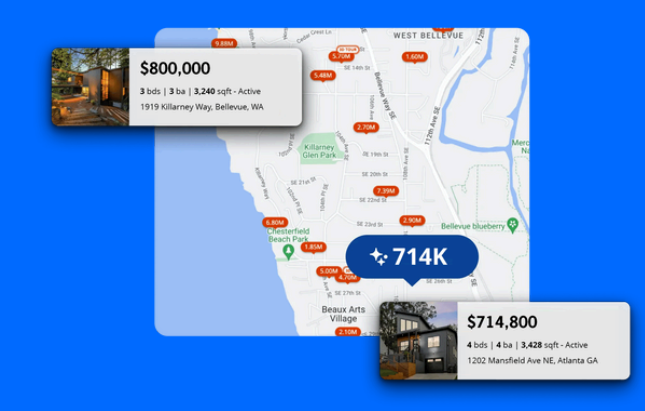

## Adding a workspace

If this is your first time logging into Showcase in a while, you may be asked to add a workspace. We recommend using the name of your company or team to ensure the name is easily recognizable by anybody who may need to be granted access to your workspace.

- Click the icon in the top left.
- Click "Create a new workspace."

| ☆ Zillow        |                                      |                       | Search by client or address | Q             |                   | 4 SB            | Sally Reeds 🛛 🗸 |
|-----------------|--------------------------------------|-----------------------|-----------------------------|---------------|-------------------|-----------------|-----------------|
| SR              | Listings                             |                       |                             | List view     | Card view Columns | ✓ Filters ✓     | Add listing     |
| ShowStre        | ShowStreet Reality                   |                       | Name                        | Listing agent | Media status      | Showcase status | Milestone       |
| New LPD         | )                                    | ellevue, WA 98004     | Moore - Mr & Tori           | Sally Reeds   |                   |                 | Pre-listing     |
| Streetsh        | ow Team                              | t, Seattle, WA 98119  | Sellery - Sarina            | Sally Reeds   | ,                 | Pending         | Pre-listing     |
| The Ove         | rman Group                           | fampa, FL 33607       | Doe - Jane & Jim            | Sally Reeds   | Media delivered   | Pending         | Pre-listing     |
| The Reed        | ds Team                              | npa, FL 33607         | Doe - Jane & John           | Sally Reeds   | Processing media  | Pending         | Pre-listing     |
| Crea            | ite new workspace                    | a, GA 30317           | Maore - Lori                | Sally Reeds   | in review         | Pending         | Pre-listing     |
|                 | 6849 Stone Gap Cv, Memphis, TN 38141 |                       |                             | Sam New       | Processing media  |                 | Pre-listing     |
|                 | 7000 Woodland P                      | l, Kennesaw, GA 30152 |                             | Sally Reeds   |                   |                 | Pre-listing     |
|                 | 780 W Garfield St                    | Seattle, WA 98119     | Probst - jeff               | Sally Reeds   | Media delivered   | Pending         | Active listing  |
|                 | •                                    |                       |                             | Sally Reeds   |                   |                 | Pre-listing     |
| (i)<br>Settings |                                      |                       |                             |               |                   |                 |                 |
| Help            |                                      |                       |                             |               |                   |                 |                 |

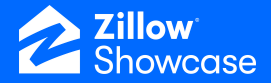

- Name your workspace.
- Click "Create."

You can change the name of your workspace after it's been created.

| SR        | Listings                             | List view               | Card view                                  | ✓ Filters ✓      | Add listing     |                |
|-----------|--------------------------------------|-------------------------|--------------------------------------------|------------------|-----------------|----------------|
| Listings  | Property                             | Name                    | Listing agent                              | Media status     | Showcase status | Milestone      |
|           | 10744 SE 3rd St, Bellevue, WA 98004  | New                     | workspace X                                |                  |                 | Pre-listing    |
|           | 250 W Constock St, Seattle, WA 98119 |                         |                                            |                  | Pending         | Pre-listing    |
|           | 3020 W Beach St, Tampa, FL 33607     | What's<br>your com      | the name of<br>pany or team?               | Media delivered  | Pending         | Under contract |
|           | 3020 W Beach, Tampa, FL 33607        | This will be th         | e name of your Zillow                      | Processing media | Pending         | Pre-listing    |
|           | 45 Warren, Atlanta, GA 30317         | workspace — cho<br>team | ose something that your<br>will recognize. | In review        | Pending         | Pre-listing    |
|           | 6849 Stone Gap Cv, Memphis, TN 38141 |                         |                                            | Processing media |                 | Closed         |
|           | 7000 Woodland PL Kennesaw, GA 30152  | workspace nam           | e                                          |                  |                 | Active listing |
|           | 783 W Garfield St. Seattle, WA 98119 |                         | Cancel Create                              | Media delivered  | Pending         | Active listing |
|           |                                      |                         |                                            |                  |                 | Pre-listing    |
| ~         |                                      |                         |                                            |                  |                 |                |
| Settings  |                                      |                         |                                            |                  |                 |                |
| ⑦<br>Help |                                      |                         |                                            |                  |                 |                |

You will then be taken to the admin settings for this workspace. Here, you can manage branding, members, and roles. Once a showcase subscription has been added to the workspace you will see "Billing" as well.

You can move between workspaces to manage listing or admin setting by toggling to the correct one before starting the task.